## 學習歷程檔案收訖功能確認

1.收訖功能為讓學生確認學校提交至學習歷程平臺的文件是否正確。

- 2. 請同學至自己的學習歷程平臺確認 <u>109 學年度第1 學期的「修課記錄」</u>及 <u>109 學年度第2</u> 學期的「修課記錄」、「校內幹部經歷」、「多元表現」、「課程學習成果」是否正確。
- 3. 確認時間為即日起至 11 月 09 日 (二) 23:00,若造成超過時間無法確認,後果需自行負責。
- 4. 若因密碼無法登入,請洽教務處教學組。
- 5.不知如何進行收訖確認,請洽教務處註冊組。
- 6.建議使用電腦操作,以免顯示不全。

教務處註冊組

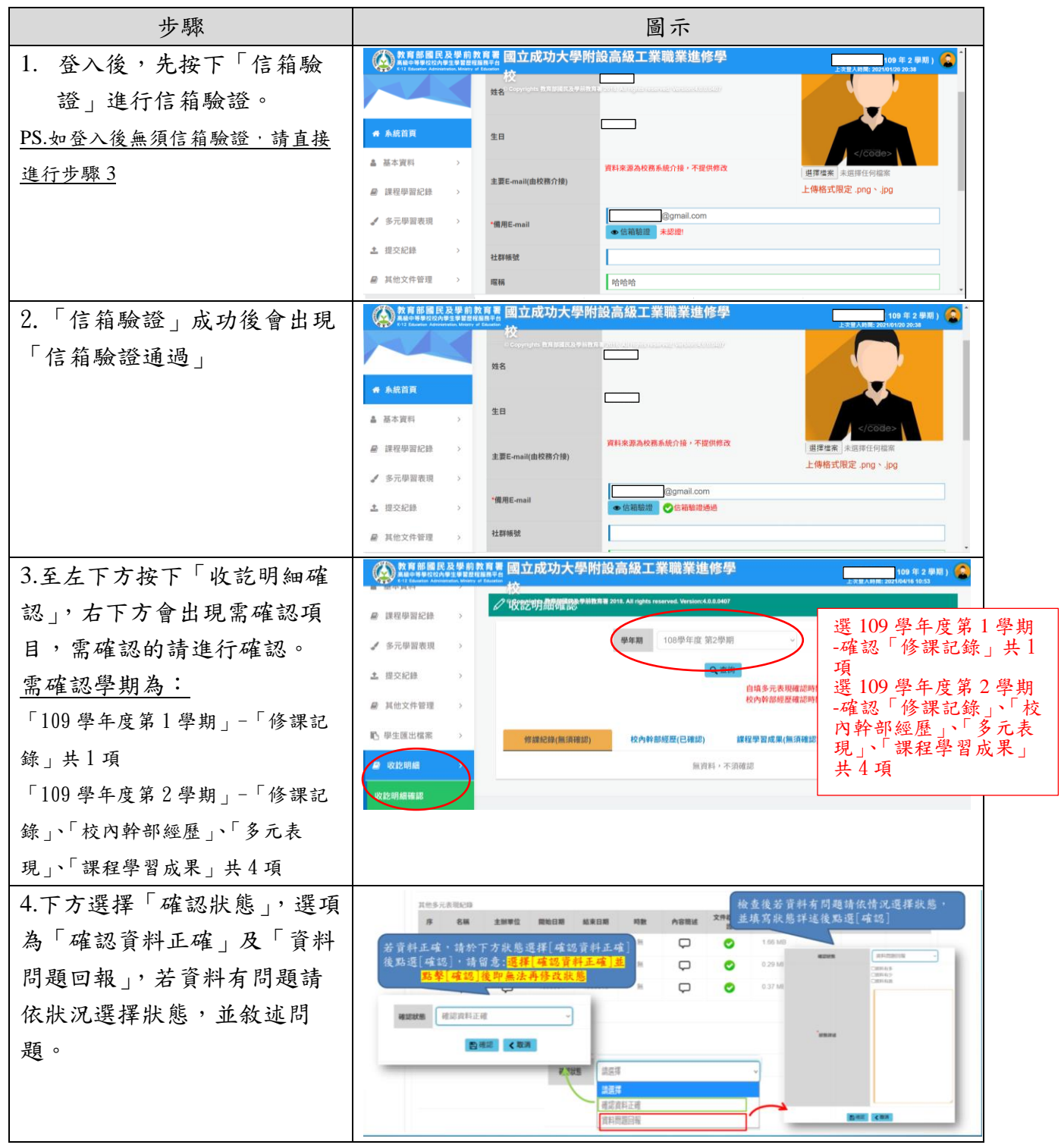